## **Batch Payment Processing with LOAN SERVICING SOFT**

This document will guide you through processing batch payments into the LOAN SERVICING SOFT system.

For additional information and/or questions please feel free to contact our support group at support@loanservicingsoft.com or 1-800-993-1839 x2.

To enter a payment in this way, first select Enter Transaction  $\rightarrow$  Enter Batch  $\rightarrow$  Batch Payment Import. .

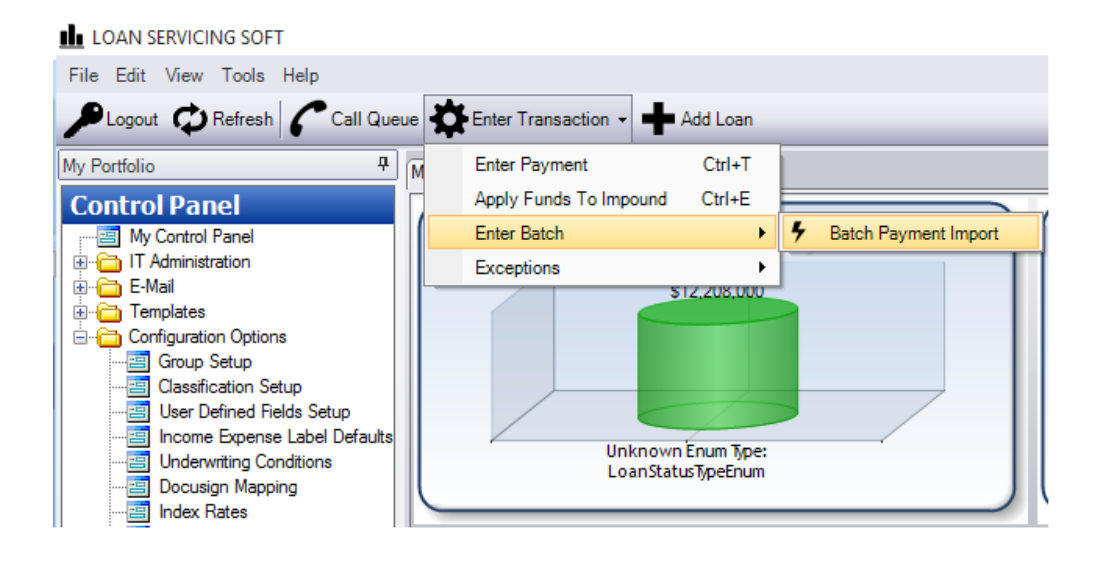

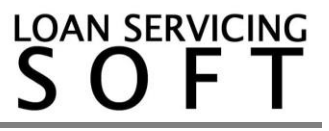

A wizard will pop up on your screen and guide you through this process.

You will need to browse to select a data source file and make sure you have the correct accounts selected. \*NOTE\* this is the same process for both ach/NACHA and csv files.

| Lockbox Import Wizard |                                                   |                 |
|-----------------------|---------------------------------------------------|-----------------|
| Select payment        | is data source                                    |                 |
| Source File           |                                                   |                 |
| Comma separate        | d values file (*.csv) - simple                    | Export Template |
| O Comma separate      | d values file (*.csv) - with distribution buckets | Export Template |
| O NACHA transfer      | ile (*.ach)                                       |                 |
| O Electronic transfe  | r file (*.eft)                                    |                 |
| <u>B</u> rowse        | C:\LSS\LSSIMPORT_PAYMENT.CSV                      |                 |
| Import Settings       |                                                   |                 |
| Servicing Account     | Servicing Account - 287960967091                  |                 |
| Payment Method        | Check                                             |                 |
|                       | Print Summary Report Add Excluded Section         |                 |

Once you have the file selected, press the Next button.

Select the records that you want to work with and press the Next button.

| kbox Import Wizard |                              |          |                |                   | - 0                                 | ×         |  |  |
|--------------------|------------------------------|----------|----------------|-------------------|-------------------------------------|-----------|--|--|
| Records validation |                              |          |                |                   |                                     |           |  |  |
| ▲   3 of 3   ▷ →   | Select All Select None   Vie | w Loan   |                |                   |                                     |           |  |  |
| Sel Loan #         | Amount                       | Ref. #   | Effective Date | PaymentType       | Validation                          |           |  |  |
| L1000003           | 20.06                        | 4123asws | 9/1/2014       | Scheduled Payment | Loan has payment after imported re- | cord date |  |  |
| L1000007           | 1,000.00                     | 123      | 7/16/2014      | Scheduled Payment | Loan has payment after imported re  | cord date |  |  |
| L1000009           | 500.00                       | 456      | 7/16/2014      | Irregular Payment |                                     |           |  |  |
|                    |                              |          |                |                   |                                     |           |  |  |
|                    |                              |          |                |                   |                                     |           |  |  |
|                    |                              |          |                |                   |                                     |           |  |  |

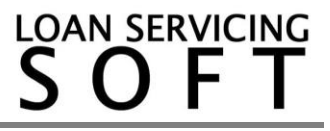

Lockbox Import Wizard - 🗆 × Summary of loan payments to create 
Image: Image: \_∢ |[1 500.00 Unapplied Amount L10000009 Reserve Amount 0.00 0.00 Past Due Escrow 0.00 ast Due Interest 0.00 Past Due Late Fee 0.00 Past Due Principal Operation is completed 1 0.00 ast Due Fees 0.00 urrent Escrow Due <u>О</u>К 0.00 urrent Interest Due 0.00 Current Principal Du 0.00 Current Late Fee 0.00 urrent Fees 0.00 Jnbilled Principa 0.00 Unbilled Fees 0.00 eturn To Borro 0.00 UDF Amount Total Amount: 500.00 <Back Finish Cancel

Once you have selected all of your records, press the Next button and your payments will process. LOAN SERVICING SOFT will let you know once the operation is completed.

Press OK in the message box and press Finish at the bottom of the screen. When you press Finish, LOAN SERVICING SOFT will generate a Payment Import Summary Report.

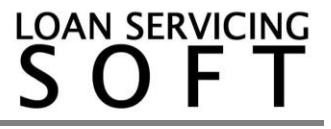